# **藍牙小鍵盤** 中文使用手冊 WKP-3030A

歡迎購買此項產品。WKP-3030A以簡約的外型設計,加上四組快捷鍵功能。多功能的數字鍵盤WKP-3030A是工作上不可或缺的加分工具。

#### 產品優勢:

- 支援藍牙 3.0 版本。
- 藍牙無線技術範圍可達 10M。
- LED 顯示通知: HID 藍牙接收器配對/低電量警告
- 最多可持續使用 300 小時。
- ON/OFF 開闢,可延長電池使用壽命。
- 支援休眠與喚醒功能。
- 四組快捷鍵使用: Undo/Cut/Copy/Paste
- **PC / MAC** 雙系統開關切換。

### 產品規格:

| 硬體設備 | 支援藍牙功能的電腦(內建藍牙功能或外<br>接式藍牙接收器) |  |  |  |  |  |
|------|--------------------------------|--|--|--|--|--|
| 操作系統 | MAC OS 10 或更新版本                |  |  |  |  |  |
|      | Windows Vista/ 7/8/10          |  |  |  |  |  |
| 鍵盤佈局 | 22 組按鍵                         |  |  |  |  |  |
| 按鍵結構 | 剪刀腳結構                          |  |  |  |  |  |
| 電力消耗 | 使用狀態:3mA以下                     |  |  |  |  |  |
|      | 睡眠狀態: 100 uA 以下                |  |  |  |  |  |
| 藍牙資料 | 藍牙芯片 CYPRESS CYW20730          |  |  |  |  |  |
|      | 藍牙技術符合 BT3.0 操作距離:10 米,        |  |  |  |  |  |
|      | 頻道頻率:2.402~2.480GHz            |  |  |  |  |  |
|      | 輸出功率:Bluetooth Power Class 2   |  |  |  |  |  |
|      | 藍牙識別碼:B017774                  |  |  |  |  |  |
| 包裝內容 | WKP-3030A、中文使用手册               |  |  |  |  |  |
| 機體尺寸 | 132X 96 X 18 mm                |  |  |  |  |  |
| 產品重量 | 175 g                          |  |  |  |  |  |
| 電池規格 | AAA x 2                        |  |  |  |  |  |

# 選擇合適的操作系統:

此藍牙計算機數字鍵盤支援雙系統 Windows 與 Macintosh OS。請將數字鍵盤底部的"系統開關鍵"調整為合適的系統,以供正常使用。

### 與 MAC 設備配對方式:

- 1. 點擊 Apple 圖示,選擇
- "系統偏好設置"

(System Preferences) °

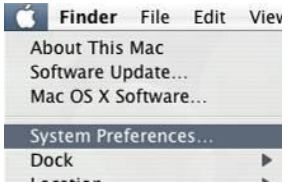

## 2. 選擇藍牙選項(Bluetooth)。

| 000<br>(4))            | Show All               | System Preferences        |                      |                     | Q.              |  |
|------------------------|------------------------|---------------------------|----------------------|---------------------|-----------------|--|
| Personal<br>Appearance | Dechloperd &<br>Expess | Desktop &<br>Screen Saver | Duck                 | )<br>International  | (O)<br>Security |  |
| Hardware<br>Buetsoth   | (D) & 0101             | Displays                  | O<br>Energy<br>Saver | Keyboard &<br>Mouse | Prochilar       |  |
| Internet St.           | Marken and             |                           |                      |                     |                 |  |

## 3. 點擊"設置新設備"(Set Up New Device)

| Show All           | Biuetooth           | Q.                |
|--------------------|---------------------|-------------------|
|                    | Settings Devices SI | haring            |
| Bluetooth Devices: |                     |                   |
|                    |                     | Add to Favorites  |
|                    |                     | Delete            |
|                    | •                   | Disconnect        |
|                    |                     | Configure         |
|                    |                     | Edit Serial Ports |
|                    |                     |                   |
|                    |                     |                   |
|                    |                     | Set Up New Device |
|                    |                     | 2                 |
|                    |                     | U U               |

## 4. 選擇"繼續" (Continue)

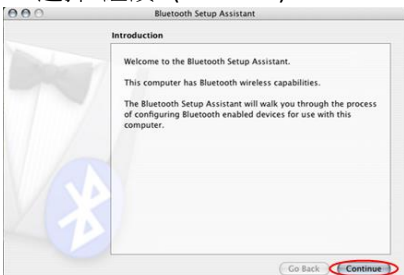

5. 按下藍牙數字鍵盤底部的"Conn"按鈕,LED 燈將開始 閃爍。選擇鍵盤(Keyboard),然後點擊"繼續"(Continue)。

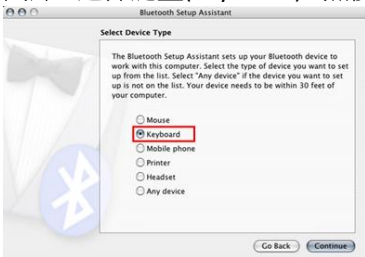

- 6. 選擇"藍牙數字鍵盤"(Bluetooth Keypad),接著點擊" 繼續"(Continue)。
- 7. 依照螢幕顯示的金鑰在數字鍵盤中填入,接著在數字 鍵盤中按下"輸入"(enter)。

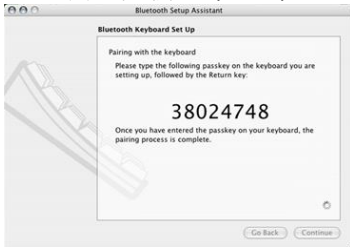

8. 點擊"離開"(Quit),藍牙數字鍵盤已可使用。

| 000 | Bluetooth Setup Assistant                                                       |
|-----|---------------------------------------------------------------------------------|
|     | Conclusion                                                                      |
| B   | Congratulations! Your computer is now set up to use your<br>Bluetooth keyboard. |
|     |                                                                                 |
|     | Use this Setup Assistant again if you want to change any of these settings.     |
|     | (Set Up Another Device) (Go Back) Quit                                          |

# 與 PC 設備配對方式:

1. 右鍵點擊藍牙圖示,選擇"瀏覽我的藍牙位置"(Explore My Bluetooth Places) •

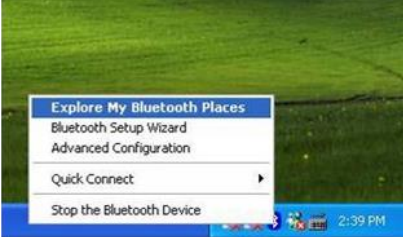

- 2. 按下鍵盤底部"Conn"按鈕, LED 燈開始閃爍。 3. 點擊"在範圍內搜尋設備" (Search for devices in range), 找到"數字鍵盤"(Keypad)。

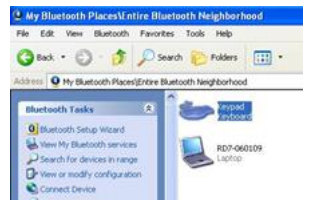

4. 雙擊"數字鍵盤"(Keypad)後彈出視窗。依照 Pin Code 欄位顯示的金鑰在數字鍵盤中填入,接著在數字鍵盤中 按下"輸入"(enter)。

| The Pairing Procedure generates<br>and encryption in future connects                     | a secret key that will be used for authentication |
|------------------------------------------------------------------------------------------|---------------------------------------------------|
| Pairing with device Keypad.                                                              |                                                   |
|                                                                                          |                                                   |
| On your Bluetooth keyboard type the                                                      | e following digits and press the                  |
| On your Bluetooth keyboard type the<br>Enter key.                                        | e following digits and press the                  |
| On your Bluetooth keyboard type the<br>Enter key.<br>Indisate Pairing                    | e following digits and press the                  |
| On your Bluetooth keyboard type the<br>Enter Key<br>Initiate Pairing<br>PIN Code 1584033 | e following digits and press the                  |

5. 出現"找到新硬體"訊息,操作系統將自動安裝驅動程式。

6. 藍牙圖示將變為(§),表示藍牙數字鍵盤已準備就 緒。

# 東芝軟體(Toshiba software):

1. 右鍵點擊藍牙圖示,並且選擇"添加新連接"

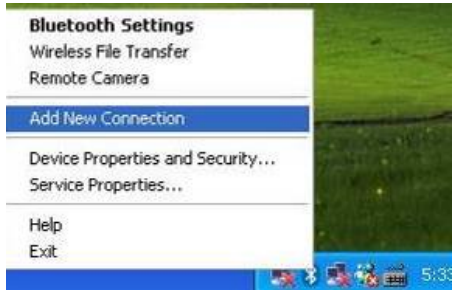

2. 按下藍牙數字鍵盤底部"Conn"按鈕, LED 將開始閃

# 3. 點擊"下一步" (Next)。

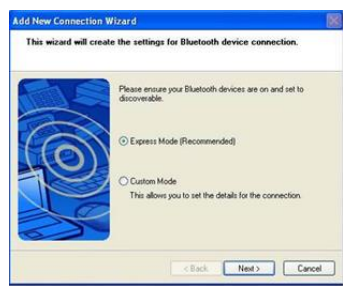

4. 選擇"數字鍵盤"(Keypad)後並點擊"下一步" (Next)。

| dd New Connection | 1 Wizard                                            | 1 |
|-------------------|-----------------------------------------------------|---|
| Select a device   | Please choose the Bluetooth device you wish to use. |   |
|                   | Bluetooth device<br>Device Name                     | 1 |
| 0                 | Kopad<br>Naka 6300<br>R R0/2 060109<br>T 1510       |   |
| 3                 | Reliesh                                             | j |
|                   | <back next=""> Cancel</back>                        |   |

5.依照 Pin Code 欄位顯示的金鑰在數字鍵盤中填入,接著在數字鍵盤中按下"輸入"(enter)。

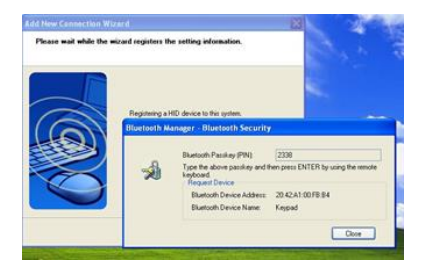

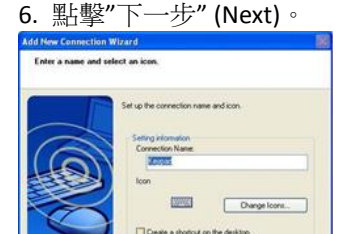

(Back Next) Cance

7. 出現"找到新硬體"訊息,操作系統將會自動安裝驅動 程式。藍牙圖示將變為(%),表示藍牙數字鍵盤準備就 緒。

#### IVT 軟體:

1. 按下藍牙數字鍵盤底部"Conn"按鈕, LED 將開始閃 爍。

2. 雙擊藍牙圖示後,彈出一個視窗。選擇上方"我的藍 牙"(My Bluetootbh)→"發現藍牙設備"(Bluetooth Device Discovery)。

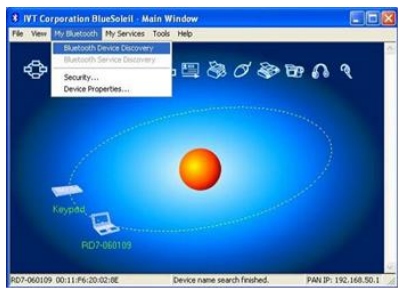

3. 找到"數字鍵盤"(Keypad),右鍵點擊鍵盤圖示,選擇" 連接"(Connect)→"藍牙人體學介面裝置服務"(Bluetooth Human Interface Device Service)。

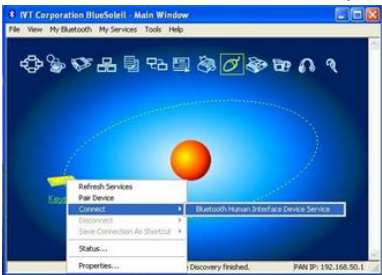

4. 依照視窗內 Passkey 欄位金鑰,在數字鍵盤中填入後, 按"輸入"(enter)。

| �\$<br>₩<br> | A renote device A second point on the A second point | HTTLE THE CONTRACT OF THE SAME AND A SAME AND A SAME AN | Cancel |
|--------------|------------------------------------------------------|----------------------------------------------------------------------------------------------------|--------|
|              | Address<br>Passkey.<br>Time Left: 28 s               | 20 42 A1 00 FB B4                                                                                                    |        |
|              | R07-060109                                           |                                                                                                    |        |

5. 出現"找到新硬體"訊息,操作系統將會自動安裝驅動 程式。

6.藍牙圖示將變為數,表示藍牙數字鍵盤已準備就緒。

## 快捷鍵功能介紹:

| 功能<br>名稱    | 功能描述          |  |  |  |  |
|-------------|---------------|--|--|--|--|
| Undo<br>復原  | 恢復原已被刪除資料     |  |  |  |  |
| Cut<br>剪切   | 剪切所選項目。       |  |  |  |  |
| Copy<br>複製  | 複製所選項目。       |  |  |  |  |
| Paste<br>貼上 | 貼上先前剪切或複制的項目。 |  |  |  |  |

## 唤醒功能:

當鍵盤的 LCD 關閉或是藍牙斷開時,只需要按下"喚醒"(Wake)鍵即可。

### 故障排除:

- 確保電池安裝正確
- 檢查電池電量是否已耗盡。

關於說明書本文主要協助安裝與使用藍牙數字鍵盤。已 檢核文中資訊之信息準確度,但無法保證其內容正確性。 如有信息變更,恕不另行通知。

第一版 © Copyright 2015 本文受版權保護。保留應有權利。未經許可,不得以任何機械、電子或其他方式複製本說明書任何部分。

商標所有商標與註冊商標均為其商標擁有者之財產。

※根據低功率電波輻射性電機管理辦法:

第十二條經型式認證合格之低功率射頻電機,非經許 可、公司、商號或使用者均不得擅自變更頻率,加大功 率或變更原設計之特性及功能。

第十四條低功率射頻電機之使用不得影響飛航安全及 干擾合法通信:經發現有干擾現象時,應立即停用,並改 善至無干擾時方得繼續使用。前項合法通信,指依電信 規定作業之無線電信。低功率射頻電機須忍受合法通信 或工業、科學及醫療用電波輻射性電機設備之干擾。

#### 警告:

任意更換電池為不正確類型,將可能產生爆炸風險。 請依電池規範處理曾使用過的電池。

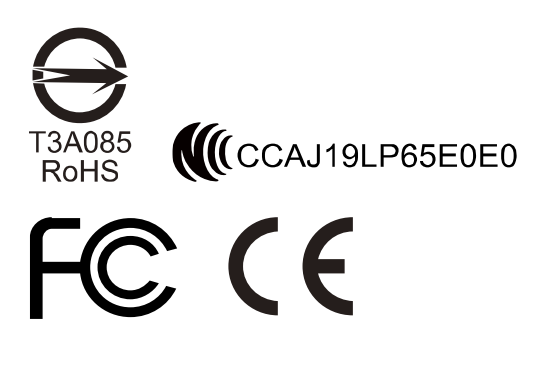

PAKL-131W3A04-00

# 限用物質含有情況標示聲明書

Declaration of the Presence Condition of the Restricted Substances Marking

證書號碼/受理編號:(No.) Certificat No/Application No. 商品標籤及商品檢驗標識:(Picture) Product Label and Commodity Inspection Mark.

樣張及其標示位置:(Description and Picture) Sample and its location

| 設備名稱:藍牙小鍵盤 ,型號(型式):WKP-3030A<br>Equipment name Type designation (Type) |                                                              |                  |                  |                                                      | L                                            |                                                      |
|------------------------------------------------------------------------|--------------------------------------------------------------|------------------|------------------|------------------------------------------------------|----------------------------------------------|------------------------------------------------------|
|                                                                        | 限用物質及其化學符號<br>Restricted substances and its chemical symbols |                  |                  |                                                      |                                              |                                                      |
| 單元Unit                                                                 | 鉛Lead<br>(Pb)                                                | 汞Mercury<br>(Hg) | 鐍Cadmium<br>(Cd) | 六價鉻<br>Hexavalent<br>chromium<br>(Cr <sup>+6</sup> ) | 多溴聯苯<br>Polybrominated<br>biphenyls<br>(PBB) | 多溴二苯醚<br>Polybrominated<br>diphenyl ethers<br>(PBDE) |
| 鋅合金上蓋                                                                  | 0                                                            | 0                | 0                | 0                                                    | 0                                            | 0                                                    |
| 下蓋/卡蓋                                                                  | 0                                                            | 0                | 0                | 0                                                    | 0                                            | 0                                                    |
| 腳墊                                                                     | 0                                                            | 0                | 0                | 0                                                    | 0                                            | 0                                                    |
| 鍵帽                                                                     | 0                                                            | 0                | 0                | 0                                                    | 0                                            | 0                                                    |
| PCB                                                                    | 0                                                            | 0                | 0                | 0                                                    | 0                                            | 0                                                    |
| 塑膠片                                                                    | 0                                                            | 0                | 0                | 0                                                    | 0                                            | 0                                                    |
| 電感                                                                     | 0                                                            | 0                | 0                | 0                                                    | 0                                            | 0                                                    |
| 振盪器                                                                    | 0                                                            | 0                | 0                | 0                                                    | 0                                            | 0                                                    |
| 電阻/電容                                                                  | 0                                                            | 0                | 0                | 0                                                    | 0                                            | 0                                                    |
| 開開                                                                     | 0                                                            | 0                | 0                | 0                                                    | 0                                            | 0                                                    |
| 彈片                                                                     | 0                                                            | 0                | 0                | 0                                                    | 0                                            | 0                                                    |
| LED燈/燈座                                                                | 0                                                            | 0                | 0                | 0                                                    | 0                                            | 0                                                    |
| 螺絲                                                                     | 0                                                            | 0                | 0                | 0                                                    | 0                                            | 0                                                    |
| 塑胶袋                                                                    | 0                                                            | 0                | 0                | 0                                                    | 0                                            | 0                                                    |
| 內、外箱                                                                   | 0                                                            | 0                | 0                | 0                                                    | 0                                            | 0                                                    |
| 纸類(説明<br>書/吊卡等)                                                        | 0                                                            | 0                | 0                | 0                                                    | 0                                            | 0                                                    |
| 備考1. "超出0.1 wt%"及"超出0.01 wt%"係指限用物質之百分比含量超出百分比含量基準<br>值。               |                                                              |                  |                  |                                                      |                                              |                                                      |